## **Grant & Dedicated Resource Fund Reports (PS Financials)**

## Grant / Dedicated Resource - Budget to Actual Parameters:

Main Menu (top right NavBar) - Click PPS Reports and Processes: Click "Budget to Actual Report." (If the next window asks you to select a Run Control ID, click the "Search" button and select a blue link. If you need to establish a Run Control ID, click the "Add a New Value" tab and assign a name. or month just closed (e.g., 03-SEPT)

Fund: From 205 - To 299
Function: From 10000 - To 71100
Area: From 05000 - To 999999
Project ID: Select Grant Number (i.e., G2230) or leave blank to select full range of Grants
Dept ID: Four-digit School / Department ID Number (From & To)

Click "Save" and then "Run." On the Process Sc

Main Menu (top right NavBar) - Click PPS Reports and Processes: Click "Grant Combined Expenditure Rpt." (If the next window asks you to select a Run Control ID, click the "Search" button and select a blue link. If you need to establish a Run Control ID, click the "Add a New Value" tab and assign a name. Remember, only one run control is needed for <u>all</u> reports). Fiscal Year: 2023 (for the cu Area: From 05000 - To 99999 Project ID: Select Grant Number (i.e., G2230) or leave blank to select full range of Grants Dept ID: Four-digit School / Department ID Number (From & To)

Click "Save" and then "Run." On the Process Scheduler Request screen, make certain to <u>check the box</u> next to "Grant Combined Expen Rpt (XML)" and ensure that "Window" is selected for Type and that "PDF" is selected for Format. Click "OK" to generate the report; it should indicate Queued, Processing, and then Success - Preparing Output for Viewing. The report may then be printed or saved to your computer as a PDF.